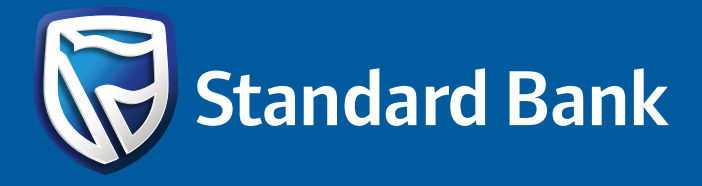

1. Under "To do: Funds Transfer" from your dashboard, click on the option "Authorise"

| To do: Funds Tr      | ansfer    |                | C Last    | updated: 23/03/2023 11:25 🕕     |
|----------------------|-----------|----------------|-----------|---------------------------------|
| Payments             |           | Transfers      |           | Collections                     |
| 00                   | 53        | 00             | 04        |                                 |
| Approvals            | Audit     | Approvals      | Audit     | You have no collection task     |
| 54                   | 22        | 59             | 03        |                                 |
| Authorise            | Repair    | Authorise      | Repair    |                                 |
| Re-Release           |           | MyBills        |           | Cash deposit                    |
| You have no re-relea | ses tasks | You have no bi | lis tasks | You have no cash depos<br>tasks |

2. Select the payment instruction you would like to stop/cancel

| Payments                      | Own transfers         | Find a transaction | Reports      | Upload file   |                                                      |                 |                     |                 |          |                |
|-------------------------------|-----------------------|--------------------|--------------|---------------|------------------------------------------------------|-----------------|---------------------|-----------------|----------|----------------|
| Payments list                 | MENT                  |                    |              |               |                                                      |                 |                     |                 |          |                |
| Search p<br>Date cree<br>From | ayment batch          | To                 |              | Status<br>All | Batch id                                             |                 | Customer batch refe | rence File name |          | Beneficiary na |
| SEARCH                        | RESET                 |                    |              |               |                                                      |                 |                     |                 |          |                |
| File name                     | Batch id <del>-</del> | Customer bat       | Date created | User name     | Payment type                                         | No. of instruct | Submission m        | Amount          | Currency | Status         |
|                               | 71173526              |                    | 23/04/2025   | LallaSaibl    | TPS MRU TEST                                         | 1/0             | Online capture      | 100.00          | USD      | Warehouse      |
|                               |                       |                    |              | 14            | <ul> <li><q (1="" 1)<="" li="" of=""> </q></li></ul> | •>              | ÞI                  |                 |          |                |
|                               |                       |                    |              |               |                                                      |                 |                     |                 |          |                |

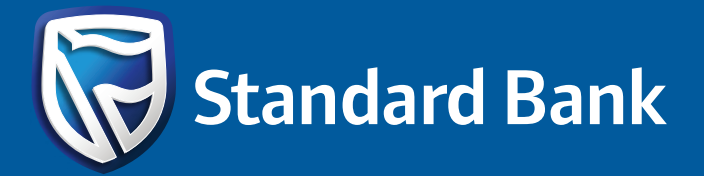

3. The below payment instruction screen will load.

| Payn  | nents    | Own transfers          | Find a transaction | Reports               | Upload file        |             |            |          |                     |                 |                        |
|-------|----------|------------------------|--------------------|-----------------------|--------------------|-------------|------------|----------|---------------------|-----------------|------------------------|
| Payme | ents lis | t > Payment batch deta | ils: 71173526      |                       |                    |             |            |          |                     |                 |                        |
|       | Payr     | nent Batch details     |                    | Data created          |                    | ٨m          | nount      |          | Curron              | 54              |                        |
|       | TPS      | MRU TEST PAYMEN        | IT ACC SINGLY      | 23/04/2025            |                    |             | 00.00      |          |                     | - y             |                        |
|       |          |                        |                    |                       |                    |             |            |          |                     |                 |                        |
|       | Batch    | id                     |                    | Customer batch refere | ence               | Sta         | atus       |          | Submis              | sion mechanism  |                        |
|       | 711      | 73526                  |                    |                       |                    | W           | /arehoused |          | Online              | e capture       | INSTRUCTION<br>DETAILS |
|       |          |                        |                    |                       |                    |             |            |          |                     |                 | OVERVIEW               |
|       | Payme    | ents Audit trail       |                    |                       |                    |             |            |          |                     |                 |                        |
| Г     |          | Instruction id         | From occount       | Volue data            | No. of transaction | Cubmicoic   | an maah    | Curronou | Amount              | Ctatus          | Action                 |
|       |          | instruction id.        | From account       | value date            | No. of transaction | Submissio   | on mech    | currency | Amount              | Status          | Action                 |
|       |          | 78387334               | 909000098290       | 28/04/2025            | 2/0                | Online capt | ture       | USD      | 100.00              | Warehoused      | Print Instruction      |
|       |          |                        |                    |                       | 1 <b>-</b>         | (1 of 1)    | ) 🌬        | ÞI       |                     |                 |                        |
|       |          |                        |                    |                       |                    |             |            | BATC     | H UPLOAD ERROR REPO | DRT PRINT AUDIT | EXPORT AUDIT           |
|       |          |                        |                    |                       |                    |             |            |          |                     |                 |                        |
|       |          |                        |                    |                       |                    |             |            |          |                     |                 |                        |
|       |          |                        |                    |                       |                    |             |            |          |                     |                 |                        |
|       |          |                        |                    | COPY                  | PAYMENT BATC       | STOP PAYN   | MENT BATCH |          |                     |                 | BACK TO LIST           |
|       |          |                        |                    |                       |                    |             |            |          |                     |                 |                        |

4. Click on "Stop Payment Batch". The below screen will pop up:

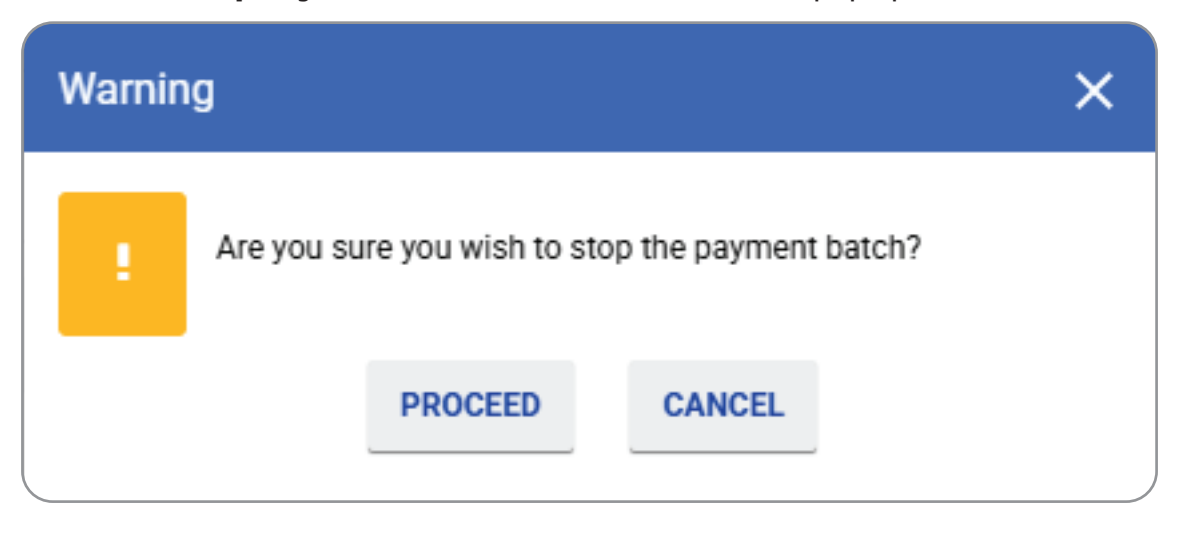

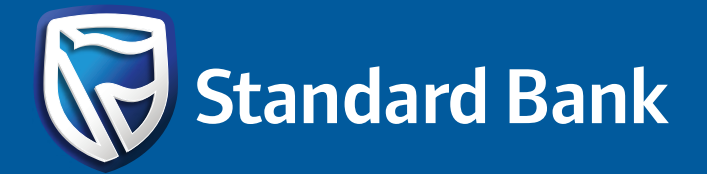

5. Click on "**Proceed**" and you will be required to insert the reason for stopping the payment, then click on "**Submit**"

| Stop payment batch                    | ×                                                       |
|---------------------------------------|---------------------------------------------------------|
| Specify the reason for stopping the p | Note: <b># denotes mandatory fields</b><br>ayment batch |
|                                       |                                                         |
|                                       |                                                         |
|                                       |                                                         |
| SUBMIT                                | CANCEL                                                  |

6. Return to your dashboard, click on the "refresh" icon. The payment instruction will then, be in an "**Awaiting Customer Repair**" queue.

| To do: Funds | Transfer |           | C Last | updated: 23/03/2023 11:55 🕕  |
|--------------|----------|-----------|--------|------------------------------|
| Payments     |          | Transfers |        | Collections                  |
| 00           | 53       | 00        | 04     |                              |
| Approvals    | Audit    | Approvals | Audit  | You have no collection tasks |
| 53           | 23       | 59        | 03     |                              |
| Authorise    | Repair   | Authorise | Repair |                              |
| Re-Release   |          | MyBills   |        | Cash deposit                 |

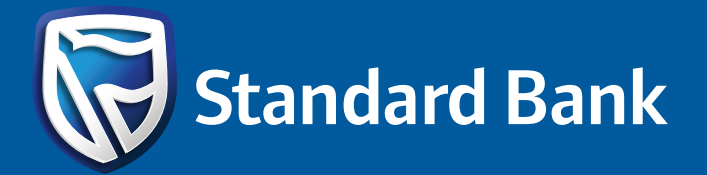

7. Select the batch id and open the payment instruction.

| File name | Batch id 🔺 | Customer bat | Date created | User name  | Payment type   | No. of inst | Submissi   | Amount | Currency | Status                   | Action |
|-----------|------------|--------------|--------------|------------|----------------|-------------|------------|--------|----------|--------------------------|--------|
|           | 71173526   |              | 23/04/2025   | LallaSaibl | TPS MRU TEST   | 1/0         | Online cap | 100.00 | USD <    | Awaiting customer repair | ē≡     |
|           |            |              |              | 14         | \prec (1 of 1) | •>          | <b>F</b> I |        |          |                          |        |
| 1 records |            |              |              |            |                |             |            |        |          |                          |        |

8. You will have the option to either "Repair" the instruction or to "Cancel Payment Batch"

| r ayment type              |              |                               | Date created             |                                    | Amount                                           |                              | Curren                                   | су                                         |                                   |
|----------------------------|--------------|-------------------------------|--------------------------|------------------------------------|--------------------------------------------------|------------------------------|------------------------------------------|--------------------------------------------|-----------------------------------|
| TPS MRU TE                 | ST PAYMEN    | T ACC SINGLY                  | 23/04/2025               |                                    | 100.00                                           |                              | USD                                      |                                            |                                   |
| Batch id                   |              |                               | Customer batch refere    | ence                               | Status                                           |                              | Submis                                   | ssion mechanism                            |                                   |
| 71173526                   |              |                               |                          |                                    | Awaiting cu                                      | stomer repair                | Onlin                                    | ie capture                                 | INSTRUCT<br>DETAILS<br>OVERVIEW   |
| Payments                   | Audit trail  |                               |                          |                                    |                                                  |                              |                                          |                                            |                                   |
|                            |              |                               |                          |                                    |                                                  |                              |                                          |                                            |                                   |
| Instruct                   | ion id.      | From account                  | Value date               | No. of transaction                 | Submission mech                                  | Currency                     | Amount                                   | Status                                     | Action                            |
| Instruct           7838733 | ion id.<br>4 | From account                  | Value date<br>28/04/2025 | No. of transaction 2/0             | Submission mech Online capture                   | Currency<br>USD              | Amount 100.00                            | Status Awaiting customer r                 | Action<br>Print Instruction       |
| 7838733                    | ion id.<br>4 | From account<br>9090000098290 | Value date<br>28/04/2025 | No. of transaction           2/0   | Submission mech<br>Online capture<br>(1 of 1) →  | Currency<br>USD              | Amount<br>100.00                         | Status<br>Awaiting customer r              | Action<br>Print Instructio        |
| Instruct           7838733 | ion id.<br>4 | From account                  | Value date<br>28/04/2025 | No. of transaction<br>2/0<br>14 <4 | Submission mech<br>Online capture<br>(1 of 1) ►  | USD<br>BAT                   | Amount<br>100.00<br>CH UPLOAD ERROR REPO | Status Awaiting customer r ORT PRINT AUDIT | Action Print Instructio           |
| Instruct           7838733 | ion id.<br>4 | From account<br>9090000098290 | Value date<br>28/04/2025 | No. of transaction<br>2/0          | Submission mech<br>Online capture<br>(1 of 1) ►> | Currency<br>USD<br>►1<br>BAT | Amount<br>100.00<br>CH UPLOAD ERROR REP  | Status Awaiting customer r ORT PRINT AUDIT | Action Print Instruction EXPORT A |
| Instruct           783873: | ion id.<br>4 | From account 9090000098290    | Value date<br>28/04/2025 | No. of transaction<br>2/0          | Submission mech<br>Online capture<br>(1 of 1) ►  | Currency<br>USD<br>►1<br>BAT | Amount<br>100.00<br>CH UPLOAD ERROR REPO | Status Awaiting customer r ORT PRINT AUDIT | Action Print Instructio           |

Should you wish to amend the value date/amount of the instruction, kindly select the "**Repair**" button. Else, you may "**Cancel Payment Batch**", click on "Proceed" and insert a reason for the cancellation before you "**Submit**" the cancellation.